# Access Control User Manual

# • Abstract

The device is responsible for controlling electric access doors via Wi-Fi communication with integration of Letuno LiFi solution to be able to autonomously open the access door when the intended user passes all the verification layers of the application.

# • Wiring

Through this section we are going to illustrate how to properly connect the access control board safely.

#### ≻ Step1:

Connect two wires to the door side of the access control board as shown in the below Figure-1

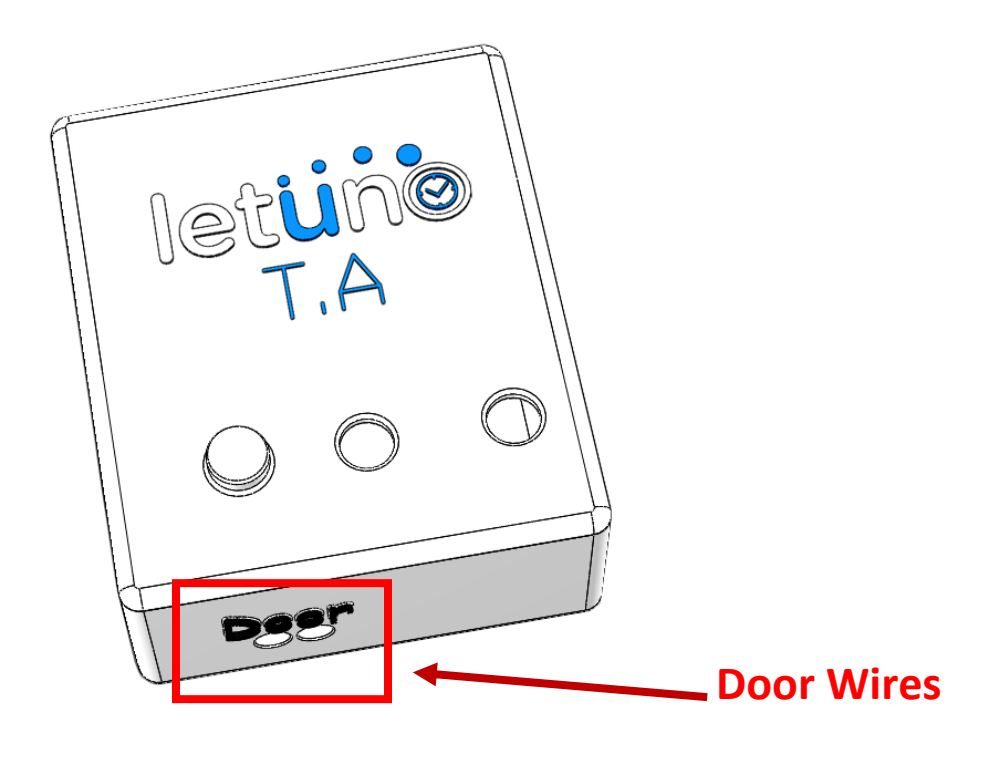

Figure 1- Connecting Door Side

#### ➤ Step2:

Connect the other terminals of the door wire that was just connected in step-1 to the terminals of the door opening push button.

## ≻ Step3:

Connect two wires to the AC side of the access control board as shown below in Figure-2

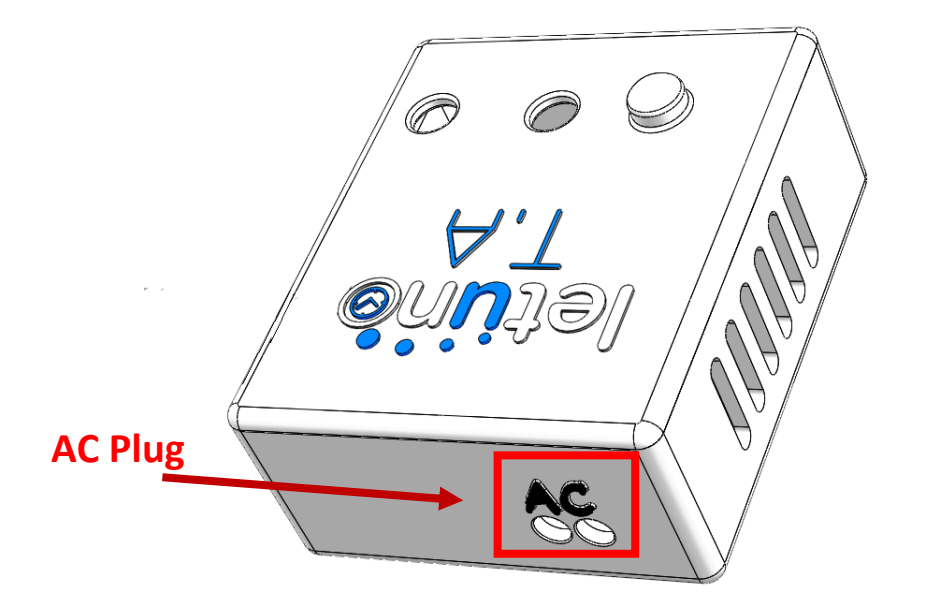

Figure 2-Connecting the AC side

### ≻ Step4:

Connect the other wire of the AC cable connected above in step-3 to a 220 V AC plug.

# Configuration

Through this section we are going to discuss how to connect the Access control board to your Wi-Fi network

#### ≻ Step1:

Check the bottom of the provided board to get the MAC address and the credentials of the board as shown in the below Figure-3

You will find the following data:

- Wi-Fi SSID
- Wi-Fi Key (Wi-Fi password)
- MAC Address of the Board

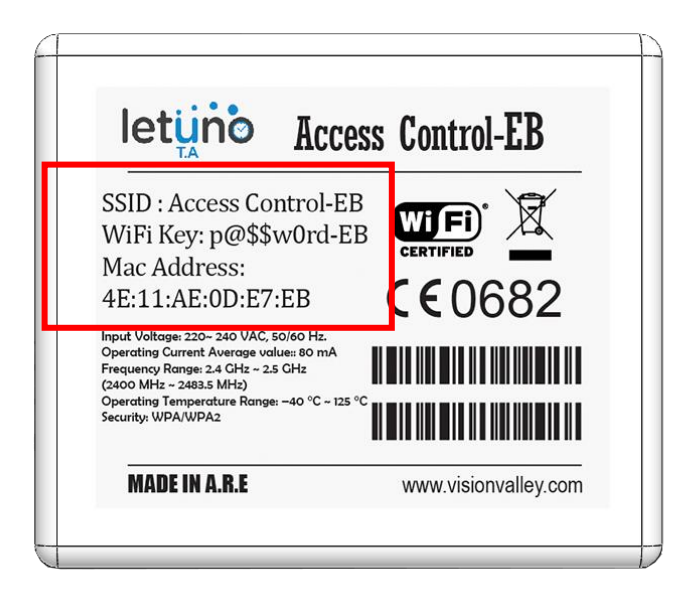

Figure 3-Access Control Label

## ≻ Step-2

Connect the access control hotspot with the provided SSID and password.

Please note that the device is only compatible with 2.4 GHz Wi-Fi system.

## ≻ Step-3

After connecting to the access control hotspot, it will open a Web page automatically as shown in the below Figure-4.

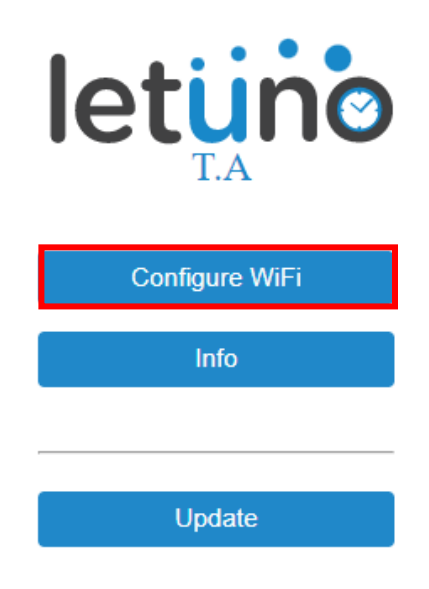

Figure 4- Wi-Fi Manager Page

### ≻ Step-4

Click on "Configure Wi-Fi" shown in Figure-4, it will open a new page as shown below in Figure-5, and you will enter the SSID and Password of the Wi-Fi that you want the board to connect to, then click on the save button.

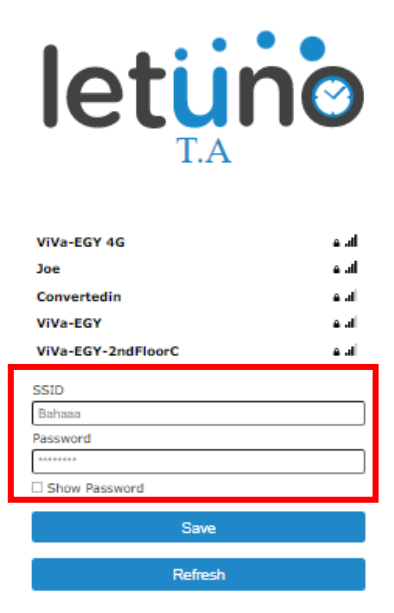

Figure 5- Configure Wi-Fi Page

#### ≻ Step-5

After fulfilling the above steps this message will be displayed as shown below in Figure-6

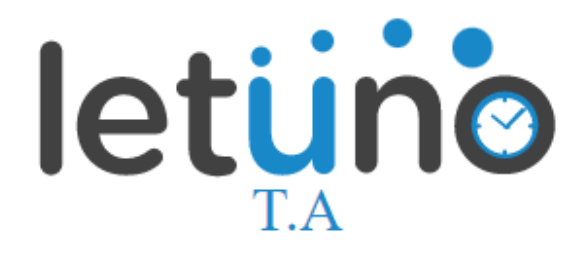

Saving Credentials Trying to connect ESP to network. If it fails reconnect to AP to try again

Figure 6-Saving Credentials Page

## ≻ Step-6

Click on the button on the left side of the board as shown in Figure-7, and you're all set.

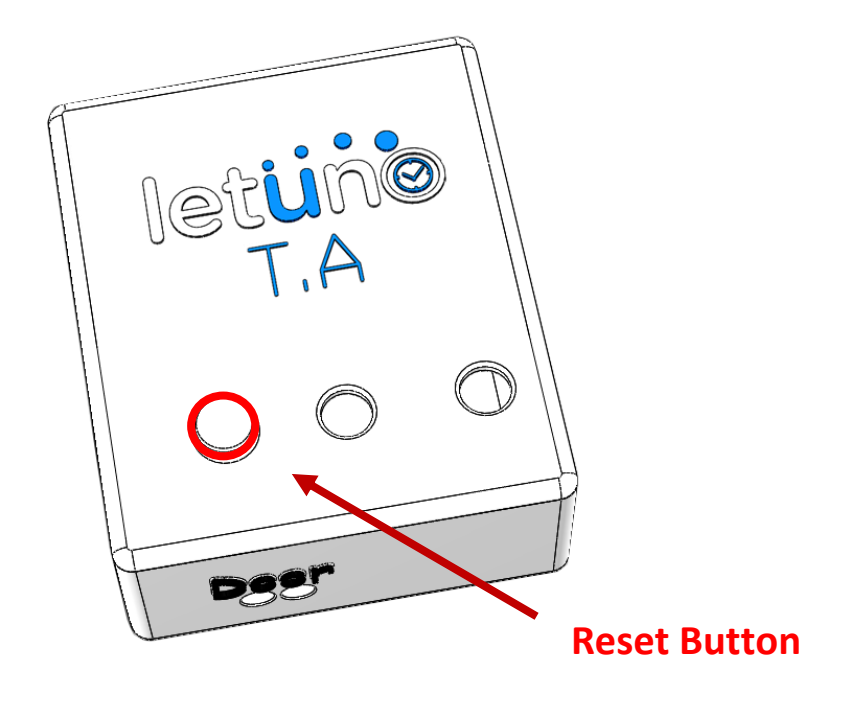

Figure 7- Reset Button

The connection LED below the button as shown in Figure-8 will blink and the board will reboot with the saved entered SSID, Password and the LED will be always-on once connected.

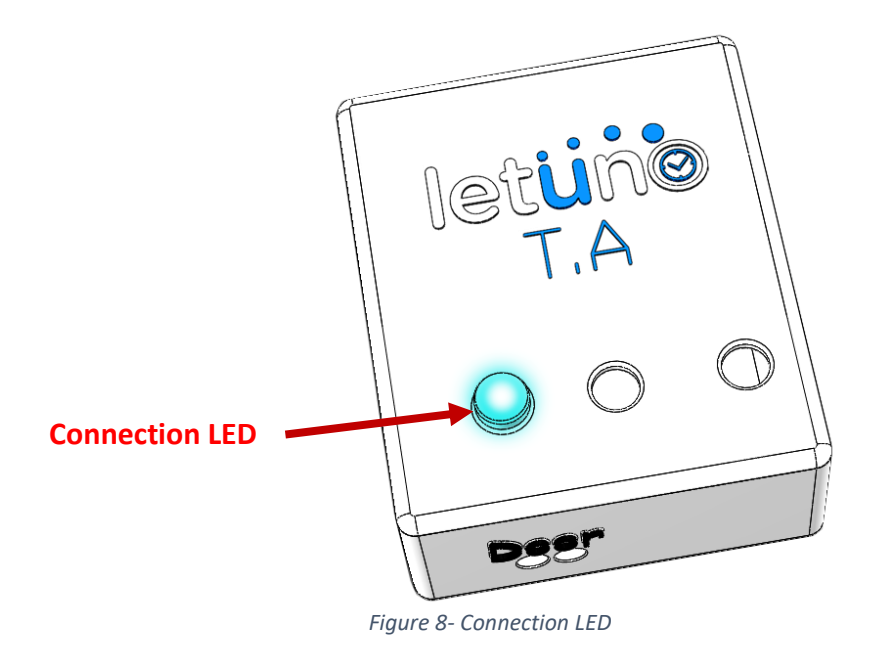

# • Diagnostics

If any time you want to change the Wi-Fi that the board connects to press the button on the right side and you'll clear the data saved before of the SSID & Password, then you'll repeat all the configuration steps mentioned above.